### **Running the Receiving Exception Report**

From the eProcurement Home Page, click **Manage**  $\rightarrow$ **Reports** 

| A                                         | A RIBA SPEND MANAGEMENT                 |                                                |                                     |           |                      |          |           |                                         |                | Home   Help *   Logout |  |  |
|-------------------------------------------|-----------------------------------------|------------------------------------------------|-------------------------------------|-----------|----------------------|----------|-----------|-----------------------------------------|----------------|------------------------|--|--|
| $\sim$                                    | Home Procurement                        | Т 8                                            | E Invo                              | picing    |                      |          |           |                                         | Welcome ERIC ( | S. RYAN                |  |  |
| С                                         | reate Search Manage                     | F.ece                                          | ent Pre                             | eferences |                      |          |           |                                         |                |                        |  |  |
| Procurement Das Receive<br>Reports Select |                                         |                                                |                                     |           | eports               |          |           | Configure Tabs                          | 改 Refresh Co   | ontent                 |  |  |
| Common Actions                            |                                         |                                                |                                     |           |                      |          |           |                                         |                |                        |  |  |
|                                           | Create                                  | Ca                                             | atalog                              |           |                      | Title:   |           |                                         |                |                        |  |  |
| -                                         | Requisition                             | Requisition                                    |                                     |           | Order ID             | :        |           |                                         |                |                        |  |  |
|                                           | Card Limit Increase<br>Card Application | Pu                                             | Purchase Order                      |           |                      | 9        |           |                                         |                |                        |  |  |
|                                           | Expense Report                          | Purchase Card Order<br>Direct Order<br>Receipt |                                     |           |                      |          |           |                                         |                |                        |  |  |
|                                           | More                                    |                                                |                                     |           |                      |          |           |                                         |                |                        |  |  |
| 6                                         | 👕 Manage                                |                                                |                                     |           |                      |          |           |                                         |                |                        |  |  |
|                                           | Receive<br>Reports                      | Mo                                             | )re                                 |           |                      |          |           |                                         |                |                        |  |  |
|                                           |                                         | _                                              |                                     |           |                      |          |           |                                         |                |                        |  |  |
| ii To Do                                  |                                         |                                                |                                     |           |                      |          |           |                                         |                |                        |  |  |
| i R                                       | ecently Viewed 🛛 🛛                      |                                                | ID                                  | Date ↓    | From                 |          | Status    | Title                                   | Required Actio | on                     |  |  |
| 8                                         | EI1805<br>TRAINfunctionality            | ۲                                              | S536792 9/5/2013 VIRGINIA<br>MORRIS |           | VIRGINIA L<br>MORRIS | YNN      | Submitted | Test Central Receiving                  | <u>Approve</u> |                        |  |  |
|                                           | S536792 Testral<br>Receiving            | 1                                              | <u>S536791</u>                      | 9/5/2013  | THUY-TIEN            | NGUYEN   | Submitted | central - named user receipt 8          | Approve        |                        |  |  |
|                                           |                                         | <u></u>                                        |                                     | 8/25/2008 | ERIC S. RY           | AN       | Ordered   | neb2145 - Tobin Wood for Leesa Schandel | <u>Watch</u>   |                        |  |  |
|                                           | S536887<br>Recexception test            | ۲                                              | <u>S519885</u>                      | 8/22/2008 | SHAWN M.             | WILLIAMS | Ordered   | ADRIA SHIMADA/OD082208                  | <u>Watch</u>   |                        |  |  |
|                                           |                                         |                                                |                                     |           |                      |          |           |                                         | 1              |                        |  |  |

Receiving for a Blanket Purchase Order in eProcurement

# Select Receiving Reports Category

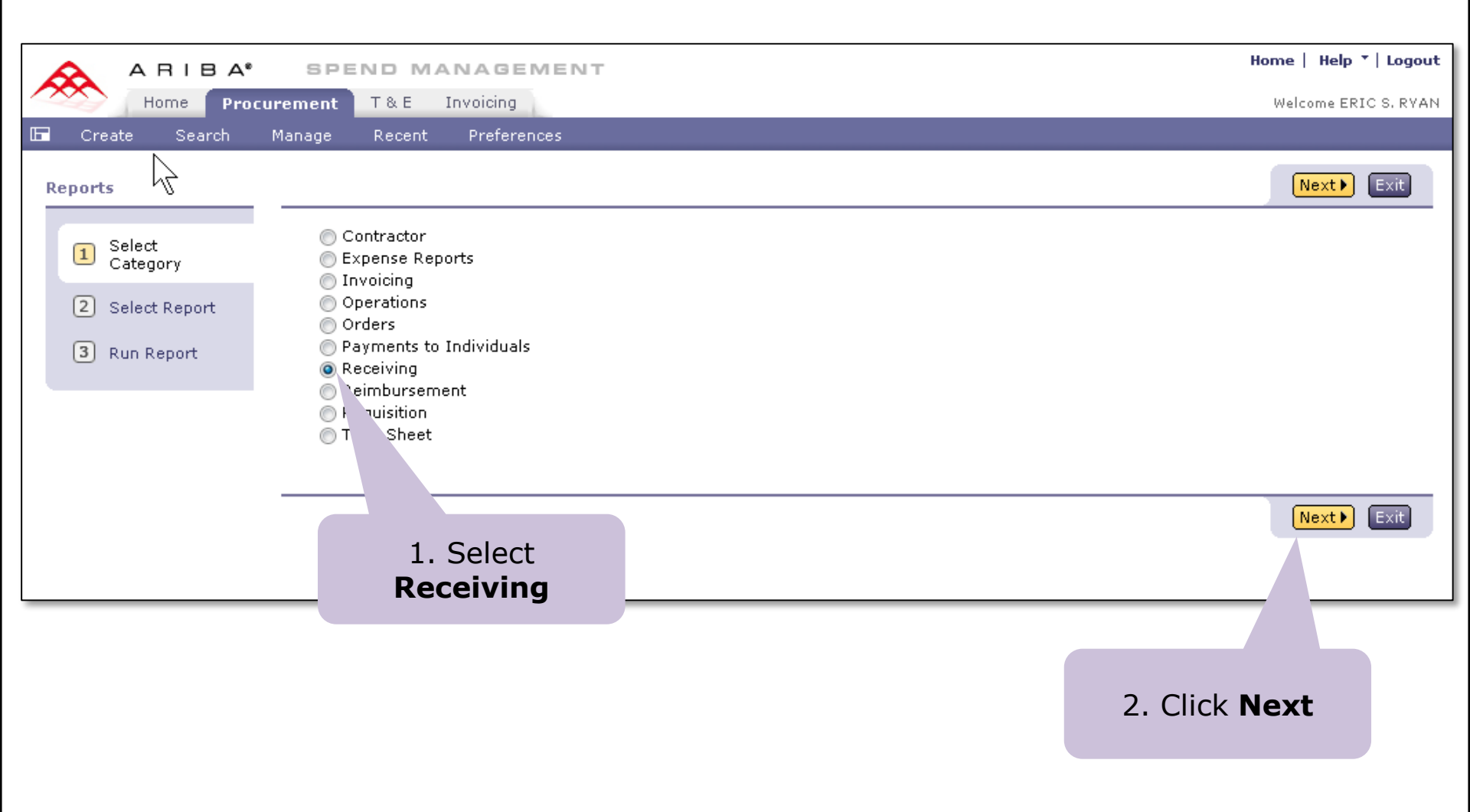

### Select Receiving Exception Report

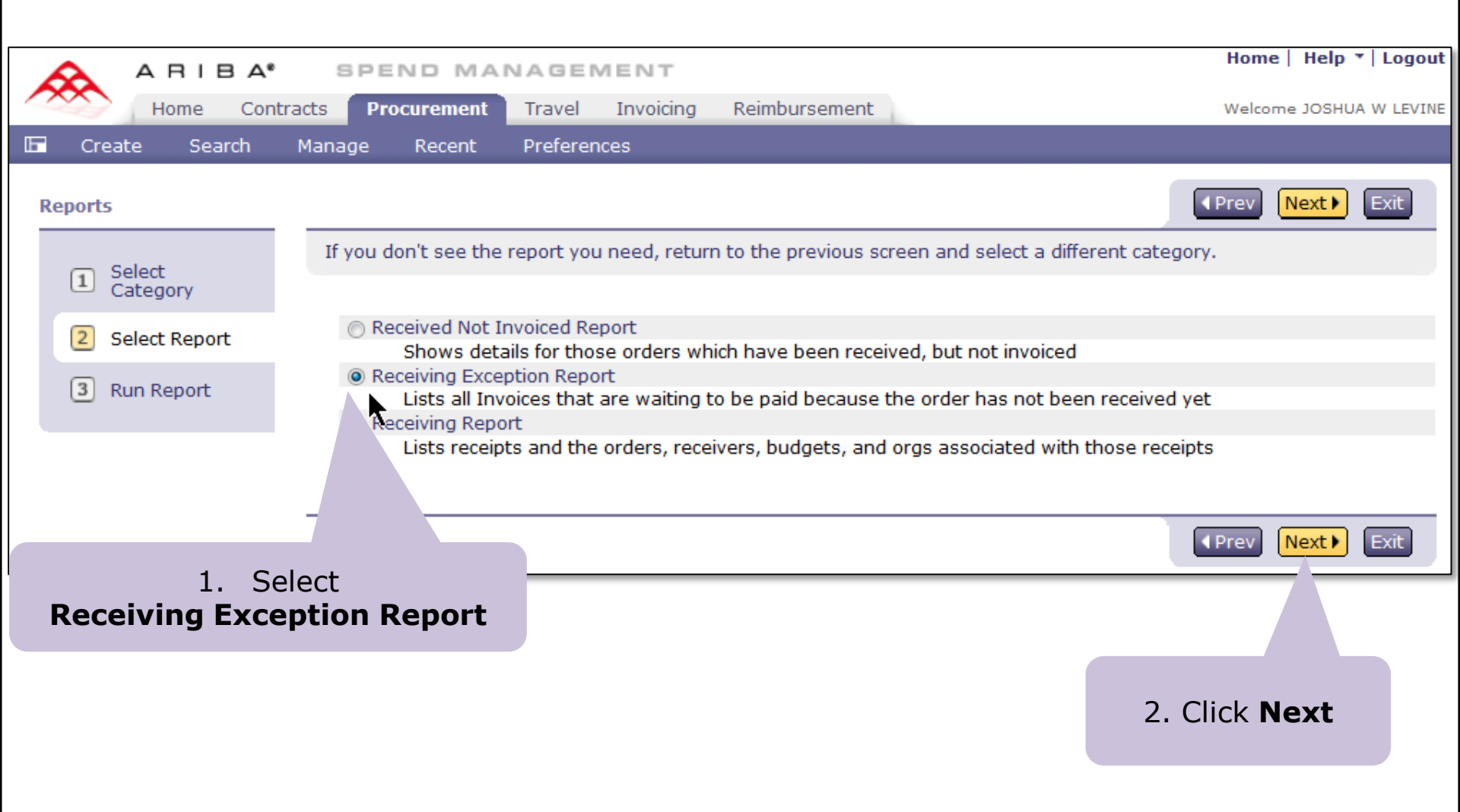

## Specify Report Output Format and Criteria

| Reports         |                                                                        |               |                                       | In the second second |  |  |  |  |
|-----------------|------------------------------------------------------------------------|---------------|---------------------------------------|----------------------------------------------------------------------------------------------------|--|--|--|--|
| 1 Select        | If you don't specify filter values, the report will include all values |               |                                       |                                                                                                    |  |  |  |  |
| 2 Select Report | Report Title: Receiving Exce                                           | eption Report | TML, Excel, or CSV                    | 2. Click <b>Run</b>                                                                                                    |  |  |  |  |
| 3 Run Report    | Report Category: Receiving                                             |               |                                       |                                                                                                    |  |  |  |  |
|                 | Report Format: HTML                                                    |               |                                       |                                                                                                    |  |  |  |  |
|                 | Basic Advanced                                                         |               | 1. Specify selection criteria such as | ection<br>5 <b>Date,</b>                                                                                                    |  |  |  |  |
|                 | Filter Name                                                            | Value         | Organization                          | Code,                                                                                                    |  |  |  |  |
|                 | Invoice Reconciliation ID:                                             |               | etc.                                  |                                                                                                    |  |  |  |  |
|                 | Invoice ID:                                                            |               |                                       |                                                                                                    |  |  |  |  |
|                 | Invoice Date:                                                          | Custom -      | From: Wed, 3<br>To: Tue, 3            | 1 Apr, 2015                                                                                                    |  |  |  |  |
|                 | Budget Number:                                                         |               |                                       |                                                                                                    |  |  |  |  |
|                 | Organization Code:                                                     | 2080          | Thi                                   | is will report all                                                                                                    |  |  |  |  |
|                 | Task:                                                                  |               | Org                                   | Budgets for<br>anization Codes                                                                                                    |  |  |  |  |
|                 | Option:                                                                |               | begi                                  | nning with 2080                                                                                                    |  |  |  |  |
|                 | Project:                                                               |               |                                       |                                                                                                    |  |  |  |  |

#### **Receiving Exception Report HTML Output**

| Receiving Exception Report                                                                              |                                                                                                    |                              |             |                      |                        |                     |                        |                         |                      |                      |                           |
|----------------------------------------------------------------------------------------------------|----------------------------------------------------------------------------------------------------|------------------------------|-------------|----------------------|------------------------|---------------------|------------------------|-------------------------|----------------------|----------------------|---------------------------|
| Rep                                                                                                    | Report Filter: Invoice Date between Wed, 1 Apr, 2015 and Tue, 30 Jun, 2015, Organization Code = 2080 Run: 6 Apr 2015 |                              |             |                      |                        |                     |                        |                         |                      |                      |                           |
| Description: Lists all Invoices that are waiting to be paid because the order has not been received yet |                                                                                                    |                              |             |                      |                        |                     |                        |                         |                      |                      |                           |
| Change Report Det                                                                                       |                                                                                                    |                              |             |                      | l: 🗸 Organi            | ✓ Organization Code |                        |                         | ✓ Preparer Name      | • Invo               | ice Reconciliation Number |
|                                                                                                    |                                                                                                    |                              |             |                      |                        |                     |                        |                         |                      |                      |                           |
| Organization Code B                                                                                     |                                                                                                    |                              |             | get Number           |                        | Task                |                        | Option                  |                      | Project              |                           |
| 2080302026                                                                                              |                                                                                                    |                              | 143         | 750                  |                        |                     |                        |                         |                      |                      |                           |
|                                                                                                    | DocumentNumber                                                                                                    | Supplier Name                | Line Number | ine Number           |                        |                     | cription               | Supplier Part Nu        | Supplier Part Number |                      |                           |
|                                                                                                    | BPO1468                                                                                                    | BPO1468 BIO RAD LAB          |             |                      | 1 Enter a descripti    |                     |                        | nis item.               | 5235342              |                      | \$1,000.00 USD            |
|                                                                                                    | Preparer Name                                                                                                    | F                            | Preparer En | nail Pre             | Requester              |                     | Requester Email        |                         | Requester Phone      |                      |                           |
|                                                                                                    | LAURIE A HUNT                                                                                                    | lahunt@u.w                   | ashington.  | edu                  |                        | LAURIE A HUN        |                        | lahunt@u.washington.edu |                      |                      |                           |
|                                                                                                    | Invoice Reconciliat                                                                                                  | nvoice Reconciliation Number |             |                      | Exception Date         |                     |                        | Inv                     | pice Received Date   | Total Invoiced       |                           |
|                                                                                                    | IR662662-3598                                                                                                    | IR662662-3598                |             |                      | 2 Apr 2015 02:26 PM    |                     |                        | INV662662-3598 2 Apr    |                      | or 2015 02:25 PM     |                           |
|                                                                                                    |                                                                                                    |                              |             |                      |                        |                     |                        |                         |                      |                      |                           |
|                                                                                                    | DocumentNumber                                                                                                    | DocumentNumber Supplier      |             |                      | Name Order Line Number |                     |                        | Description             |                      | Supplier Part Number |                           |
|                                                                                                    | BPO1463                                                                                                    | BPO1463 REDDYGOSOLUT         |             |                      | TONS 1                 |                     |                        | Testing Receiving       |                      | NA                   |                           |
|                                                                                                    | Preparer Name                                                                                                    |                              | Preparer E  | Email Preparer Phone |                        | Req                 | Requester              |                         | Requester Email      |                      | Requester Phone           |
|                                                                                                    | ROBIN WEIGEL                                                                                                    | aribadev@u.v                 | .edu        | 1                    |                        | LLEMA               | aribadev@u.washington. |                         | .edu                 |                      |                           |
|                                                                                                    | Invoice Reconciliation Number                                                                                        |                              |             | otion Date           | Invoice ID In          |                     | Invo                   | Invoice Received Date   |                      | Total Invoiced       |                           |
|                                                                                                    | IR1-1463-3607                                                                                                    |                              |             | 2015 04:00           | INV1-1463-3607 3 Apr   |                     | 3 Apr 2015 03:50 PM    |                         | \$1,000.00 USD       |                      |                           |